## 使い方ガイド つくばみらい市公共施設予約システム

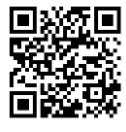

※スマートフォンからの操作を例にしています。また、掲載画像はイメージです。実際の画面と異なる場合があります。

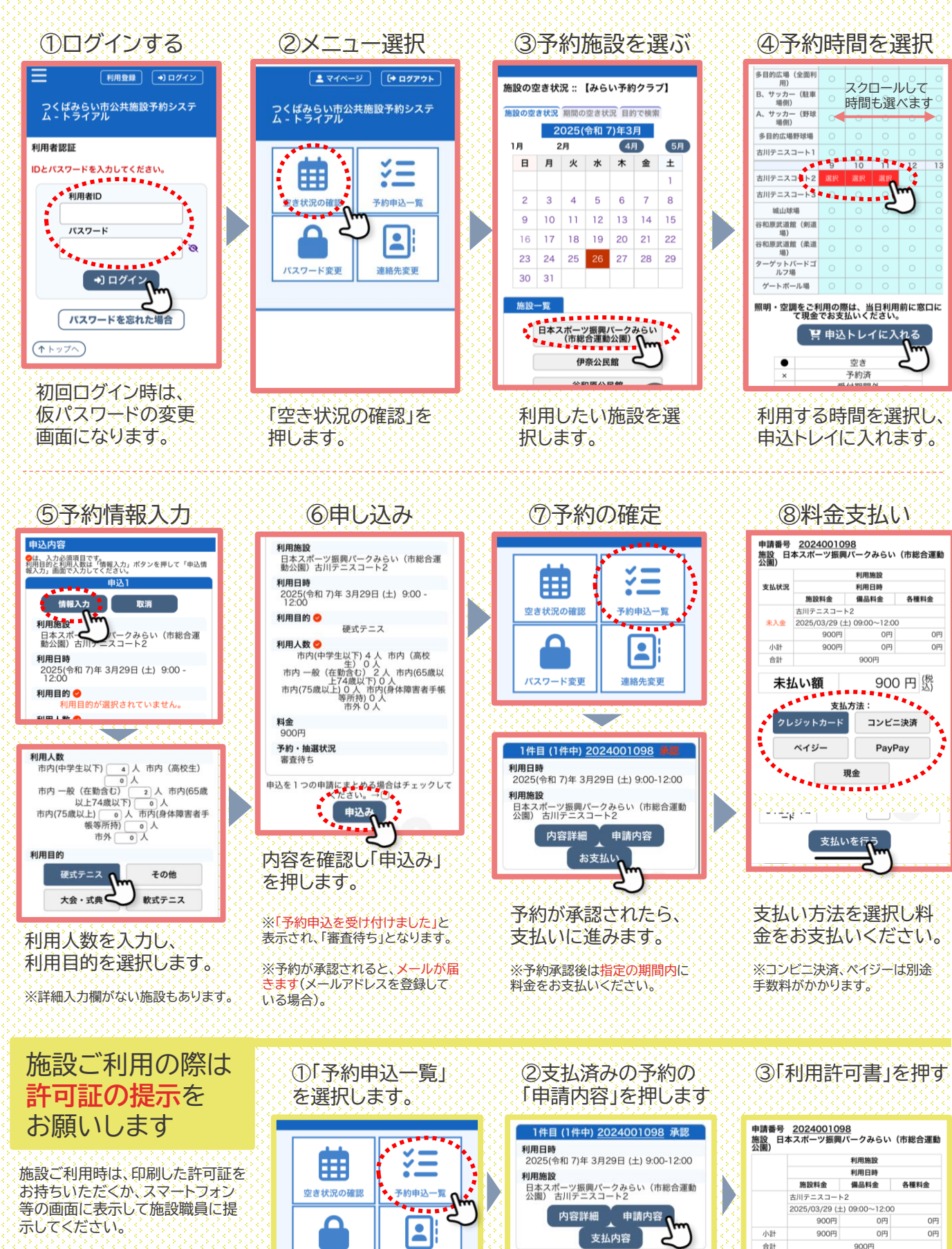

※市民活動まちづくりセンターは 提示不要です。

パスワード変更 連絡先変更

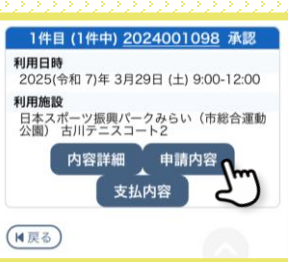

利用許可書